Views: 15062

# To-Faktor-Godkendelse (Mfa) På Dmjx

Denne vejledning henvender sig til alle på DMJX og beskriver, hvordan du opsætter to-faktorgodkendelse (Multi-Factor Authentication – MFA) på dit login til Microsoft 365/mail. På denne side kan du vejledningen som en video eller på skrift.

Det er <u>kun</u> nødvendigt med to-faktor-godkendelse, når du ikke er tilkoblet skolens netværk eller VPN. To-faktor-godkendelse bidrager til at øge informationssikkerheden, når du ikke er tilkoblet skolens netværk eller VPN.

# Det tager ca. 10minutter at lave installationen - og du skal gøre det på én gang.

Indholdsfortegnelse

Video – Installation og opsætning af to-faktor-godkendelse (Microsoft Authenticator)

Skriftlig vejledning – Installation og opsætning af to-faktor-godkendelse (Microsoft Authenticator)

Brug af Microsoft Authenticator

Tilføj en konto til i Microsoft Authenticator

Slette en konto Microsoft Authenticator på din telefon

Passwordless sign-in med Microsoft Authenticator

Video Om: Installation Og Opsætning Af To-Faktor-Godkendelse (Microsoft Authenticator)

Skriftlig Vejledning Om: Installation Og Opsætning Af To-Faktor-Godkendelse (Microsoft Authenticator)

Bemærk at opsætning af to-faktor-godkendelse kræver, at du bruger <u>både din computer og</u> <u>mobiltelefon</u>. Hver gang du skal skifte fra computer til mobil eller omvendt, vil det stå i vejledningen.

Det kan være en go' idé at have to vinduer på din computer åbnet. Én med vejledingen og én med linket til setup af to-faktor godkendelse:

(https://aka.ms/mfasetup)

### Du Skal Nu Bruge Din Computer

 Start med at åbne websiden https://aka.ms/mfasetup fra din computer og log på med din DMJX-mail og kodeord (du kan blive bedt om at skrive/vælge din DMJX-mail flere gange).

| Microsoft              |                  |       |  |
|------------------------|------------------|-------|--|
| Log på                 |                  |       |  |
| @dmjx.dk               |                  |       |  |
| Har du ikke en konto?  | Opret en!        |       |  |
| Kan du ikke få adgang  | g til din konto? |       |  |
|                        | Tilbage          | Næste |  |
|                        |                  |       |  |
|                        |                  |       |  |
| ିର୍ଦ୍ଧ Indstillinger f | or logon         |       |  |

- Vælg din konto/skriv din mailadresse.
- Vælg Næste.
- Yderlige oplysninger kræves nu Vælg "Næste"

| Microsoft                               |                                           |
|-----------------------------------------|-------------------------------------------|
| @dmjx.dk                                |                                           |
| Yderligere d                            | oplysninger krævet                        |
| Din virksomhed har at beskytte din kont | brug for at få flere oplysninger til<br>o |
| Brug en anden kont                      | 0                                         |
| Få mere at vide                         |                                           |
|                                         | <u>Næste</u>                              |
|                                         |                                           |

• Du vil nu stå på nedenstående vindue på din computer.

| Beskyt din konto                    |                                                                                           |                                                |  |
|-------------------------------------|-------------------------------------------------------------------------------------------|------------------------------------------------|--|
| D                                   | in organisation kræver, at du konfigurere                                                 | er følgende metoder til at bevise, hvem du er. |  |
| Metode 1 af 2: App                  |                                                                                           |                                                |  |
|                                     | 2                                                                                         |                                                |  |
|                                     | Арр                                                                                       | Telefon                                        |  |
| Microsoft Authenticator             |                                                                                           |                                                |  |
|                                     | Start med at hente appe                                                                   | n                                              |  |
|                                     | Installér Microsoft Authenticator-ap                                                      | pen på din telefon. <mark>Hent nu</mark>       |  |
|                                     | Når du har installeret Microsoft Authenticator-appen på din enhed, skal du vælge "Næste". |                                                |  |
| Jeg vil bruge en anden godkenderapp |                                                                                           |                                                |  |
|                                     |                                                                                           | Næste                                          |  |

# Du Skal Nu Bruge Din Telefon

- På mobiltelefonen skan du hente "Microsoft Authenticator" du kan finde appen via App Store/Google Play – se evt. dette link for QR kode til dem (https://www.microsoft.com/en-us/security/mobile-authenticator-app).
- Åben App'en tillad appen at sende dig notifikationer, hvis du ønsker at få en notifikation hver gang, du skal godkende login til en Microsoft 365 løsning.
- Tilføj din Microsoft 365 konto på telefonen, ved at Vælge "+ tegnet" i øverste højre hjørne (eller hvis første gang du er i appen, vælge at scanne en QR kode).

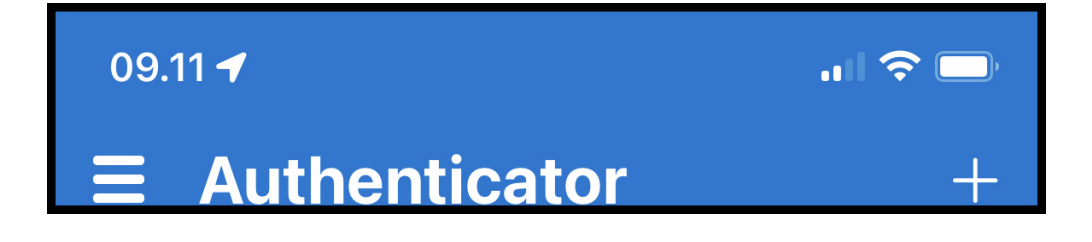

• Vælg "Arbejds- eller skolekonto" (og klik IKKE på mere i denne omgang).

| 09.    | 11                            | .ul 🗢 🕞 |
|--------|-------------------------------|---------|
| <      | Tilføj konto                  |         |
| HVILKE | EN TYPE KONTO TILFØJER DU?    |         |
|        | Personlig konto               | >       |
|        | Arbejds- eller skolekonto     | >       |
| 8      | Anden (Google, Facebook osv.) | >       |

# Du Skal Nu Bruge Din Computer

Din computer skal have nedenstående billede.

| Beskyt din konto                                                                          |                                                                                         |                           |  |
|-------------------------------------------------------------------------------------------|-----------------------------------------------------------------------------------------|---------------------------|--|
| Di                                                                                        | Din organisation kræver, at du konfigurerer følgende metoder til at bevise, hvem du er. |                           |  |
|                                                                                           | Metode 1 af 2: App                                                                      |                           |  |
|                                                                                           | 2                                                                                       |                           |  |
|                                                                                           | Арр                                                                                     | Telefon                   |  |
| Microsoft Authenticator                                                                   |                                                                                         |                           |  |
|                                                                                           | Start med at hente appen                                                                |                           |  |
|                                                                                           | Installér Microsoft Authenticator-appe                                                  | n på din telefon. Hent nu |  |
| Når du har installeret Microsoft Authenticator-appen på din enhed, skal du vælge "Næste". |                                                                                         |                           |  |
|                                                                                           | Jeg vil bruge en anden godkenderapp                                                     |                           |  |
|                                                                                           |                                                                                         | Næste                     |  |

• Vælg herefter "Næste" på computeren.

| Beskyt din konto                                                                                            |                                                                                       |  |
|----------------------------------------------------------------------------------------------------|---------------------------------------------------------------------------------------|--|
| Din                                                                                                    | n organisation kræver, at du konfigurerer følgende metoder til at bevise, hvem du er. |  |
|                                                                                                    | Metode 1 af 2: App                                                                    |  |
|                                                                                                    | App   2                                                                               |  |
| Microsoft Authenticator                                                                                     |                                                                                       |  |
| Tillad meddelelser, når du bliver spurgt om dette. Tilføj derefter en konto, og vælg "Arbejde eller skole". |                                                                                       |  |
|                                                                                                    | Tilbage Næste                                                                         |  |

• Vælg "Næste" igen for at konfigurere din konto – det vil se ud som nedenstående.

| Beskyt din konto                                                                                                    |                         |  |  |
|----------------------------------------------------------------------------------------------------|-------------------------|--|--|
| Din organisation kræver, at du konfigurerer følgende metoder til at bevise, hvem du er.                                                        |                         |  |  |
| Metode 1 a                                                                                                    | af 2: App               |  |  |
| App                                                                                                    | 2<br>Telefon            |  |  |
| Microsoft Authenticator                                                                                                    | Microsoft Authenticator |  |  |
| Scan nedenstående QR-kode                                                                                                    |                         |  |  |
| Brug Microsoft Authenticator-appen til at scanne QR-koden. Dette vil oprette forbindelse mellem<br>Microsoft Authenticator-appen og din konto. |                         |  |  |
| Når du har scannet QR-koden, skal du vælge "Næste".                                                                                            |                         |  |  |
| Kan du ikke scanne billedet?                                                                                                    |                         |  |  |

# **Du Skal Nu Bruge Din Telefon**

• Tryk på knappen "Scan QR-kode"

| 09.1   | 11                              |            | <b> 🗢 </b> |
|--------|---------------------------------|------------|------------|
| <      | Tilføj                          | konto      |            |
| HVILKE | N TYPE KONTO TILFØ              | JER DU?    |            |
|        | Personlig konto                 |            | >          |
|        | Arbejds- eller skoleko          | onto       | >          |
| 2      | Anden (Google, Facebook osv.)   |            | >          |
|        |                                 |            |            |
|        |                                 |            |            |
|        | Tilføj arbejds-eller skolekonto |            | nto        |
|        | Log på                          | Scan QR-ko | ode        |

- Med telefonen kamera, skal du scanne kode på din computers skærm.
- Din telefon vil nu tilføje din DMJX-mail til Microsoft Authenticator.

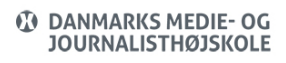

# Du Skal Nu Bruge Din Computer

 Klik nu på "Næste" og du vil se nedenstående, hvor vi for første gang skal prøve tofaktor godkendelsen. Du vil se nedenstående og din telefon vil spørge om du vil godkende login.

| Beskyt din konto                                   |                                       |  |
|----------------------------------------------------|---------------------------------------|--|
| Din organisation kræver, at du konfigurerer følgen | de metoder til at bevise, hvem du er. |  |
| Metode 1 af 2: A                                   | \pp                                   |  |
| Арр                                                | 2<br>Telefon                          |  |
| Microsoft Authenticator                            |                                       |  |
| Lad os prøve den                                   |                                       |  |
| Godkend beskeden vi sender til din app.            |                                       |  |
|                                                    | Tilbage Næste                         |  |

### **Du Skal Nu Bruge Din Telefon**

• Tryk på "Godkend" i app'en på din mobiltelefon.

| 09         | 0.12                                                                                                    |                                                          | <b>?</b>   |
|------------|----------------------------------------------------------------------------------------------------|----------------------------------------------------------|------------|
| <          |                                                                                                    |                                                          | ţ          |
|            | Danmar<br>@dmjx                                                                                                    | r <b>ks Medie</b><br>ĸ.dk                                | •          |
| ØŢ         | Meddelelser er akt<br>Du kan bruge denne enhe<br>som bruges til at bekræf                                                                                                    | <b>iveret</b><br>ed til at godkende me<br>te dine logons | ddelelser, |
| (13)       | Engangsadgangsk<br>413 063                                                                                                    | ode                                                      |            |
| <u>[</u> ] | , Vil du godke                                                                                                    | ende logon?                                              | >          |
| C,         | Sector Contraction Contraction Contractico Contractico | Medie- og<br>thøjskole<br>dmjx.dk                        | >          |
| RE         | (                                                                                                    | Godkend                                                  | >          |
| $\bigcirc$ | Gennemse senesu                                                                                                    |                                                          | >          |

# Du Skal Nu Bruge Din Computer

• Du vil se nedenstående på din computer.

| <b>Beskyt din konto</b><br>Din organisation kræver, at du konfigurerer følgende metoder til at bevise, hvem du er. |  |
|----------------------------------------------------------------------------------------------------|--|
| Metode 1 af 2: App<br>2<br>App Telefon                                                                             |  |
| App Telefon<br>Microsoft Authenticator<br>Besked godkendt<br>IIIbage Neste                                         |  |

- Microsoft Authenticator er nu sat op. Din godkendelse på telefonen betyder, at du på telefonen godkender, at du må logge på kontoen på computeren – altså en "to-faktor godkendelse".
- Du skal nu tilknytte dit mobiltelefonnummer til Microsoft Authenticator på computeren.
- Klik derfor "Næste" på din computer hvor billedet bør se ud som nedenstående.

| Beskyt din konto                                 |                                          |  |
|--------------------------------------------------|------------------------------------------|--|
| Din organisation kræver, at du konfigurerer følg | gende metoder til at bevise, hvem du er. |  |
| Metode 1 af 2                                    | 2: Арр                                   |  |
|                                                  | 2                                        |  |
| Арр                                              | Telefon                                  |  |
| Microsoft Authenticator                          |                                          |  |
|                                                  |                                          |  |
|                                                  | Tilbage         Næste                    |  |

• Du får nu nedenstående billede

| Beskyt di                                                                                                   | n konto                                           |  |
|----------------------------------------------------------------------------------------------------|---------------------------------------------------|--|
| Din organisation kræver, at du konfigurerer f                                                               | ølgende metoder til at bevise, hvem du er.        |  |
| Metode 2 af 2: Telefon                                                                                      |                                                   |  |
| Арр                                                                                                    | Telefon                                           |  |
| Telefon                                                                                                    |                                                   |  |
| Du kan bevise din identiet ved at besvare et opkald på d<br>Hvilket telefonnummer vil du bruge?             | lin telefon eller skrive en kode til din telefon. |  |
| Denmark (+45)                                                                                               | 999999999                                         |  |
| Send mig en kode på sms Ring til mig                                                                        |                                                   |  |
| SMS- og datatakster kan være gældende.Når du vælger<br>om beskyttelse af personlige oplysninger og cookies. | Næste, accepterer duServicebetingelserogErklæring |  |
|                                                                                                    | Næste                                             |  |

- Vælg i ovenstående den korrekte landekode (Danmark +45) og udfyld med det ønskede mobiltelefonnummer.
- Sæt flueben i "Send mig en kode på sms".
- Klik på "Næste"

# Du Skal Nu Bruge Din Telefon

• Microsoft Authenticator sender nu en SMS med en kode. Find koden på din telefon.

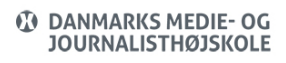

# Du Skal Nu Bruge Din Computer

• Indtast koden fra SMSen på din computer – ligesom på nedenstående billede

| Beskyt din konto                                                  |                        |
|-------------------------------------------------------------------|------------------------|
| Din organisation kræver, at du konfigurerer følgende metoder til  | at bevise, hvem du er. |
| Metode 2 af 2: Telefon                                            |                        |
| App                                                               | Telefon                |
| Telefon                                                           |                        |
| Vi har lige sendt en sekscifret kode til +45 Angiv koden nedenfor | c.                     |
| Send kode igen                                                    | Tilbage         Næste  |

• Når koden er indtastet vælger du "Næste"

| Beskyt din                                                 | konto                                   |  |
|------------------------------------------------------------|-----------------------------------------|--|
| Din organisation kræver, at du konfigurerer følg           | ende metoder til at bevise, hvem du er. |  |
| Metode 2 af 2: Telefon                                     |                                         |  |
| App                                                        | Telefon                                 |  |
| Telefon<br>Sms blev bekræftet. Din telefon er registreret. | Næste                                   |  |

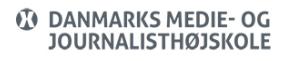

- Herefter er to-faktor-godkendelse færdigkonfigureret og du kan klikke på "Næste"
- Du får herefter nedenstående bekræftelse, og du kan afslutte opsætningsprocessen ved at klikke på "Udført"

| Beskyt di                                                     | n konto                                             |
|---------------------------------------------------------------|-----------------------------------------------------|
| Din organisation kræver, at du konfigurerer f                 | ølgende metoder til at bevise, hvem du er.          |
| Metode 2 af                                                   | 2: Udført                                           |
| Арр                                                           | Telefon                                             |
| Udført!                                                       |                                                     |
| Godt gået! Du har nu konfigureret dine sikkerhedsoplyst<br>på | ninger. Vælg "Udført" for at fortsætte med at logge |
| Standardmetode for logon:                                     |                                                     |
| <b>Telefon</b><br>+45 87551270                                |                                                     |
| Microsoft Authenticator                                       |                                                     |
|                                                               | Udført                                              |

• Du ledes nu til en side hos Microsoft, hvor du kan se dine sikkerhedsoplysninger. Dette vindue kan du lukke.

#### Brug Af Microsoft Authenticator

Hvis du <u>ikke</u> befinder dig på skolens netværk eller er tilkoblet VPN, vil du blive bedt om at validere dig/godkende på mobiltelefonen for at kunne tilgå Microsoft 365/mail.

Hvis du derimod befinder dig på skolens netværk eller VPN, vil du ikke skulle validere dig/godkende på mobiltelefonen.

Der kan dog være forskellige scenarier i forhold til, hvornår du skal validere dig/godkende på din mobiltelefon alt afhængig af, hvorvidt det Microsoft 365 program/app du ønsker at tilgå, giver dig mulighed for at udsætte næste validering med 14 dage på den enkelte enhed.

Nedenstående eksempel viser, hvordan Outlook på computeren beder om, at du skal godkende din logonanmodning på din telefon.

# Du Skal Nu Bruge Din Computer

Hvis du får et nedenstående billeder, når du prøver at logge på eks. Outlook, skal du tage din mobiltelefon frem og gøre som følger (<u>Inden</u> du tager din telefon, kan du evt. sætte flueben i "Spørg mig ikke igen før om 14 dage" på computeren, hvis du vil udskyde næste validering med 14 dage. Du vi ikke altid få denne mulighed):

|      | Microsoft                                                                      |
|------|--------------------------------------------------------------------------------|
| hał  | @dmjx.dk                                                                       |
| Go   | odkend logonanmodning                                                          |
| 0    | Åbn din Microsoft Authenticator-app og<br>godkend anmodningen for at logge på. |
|      | Spørg mig ikke igen før om 14 dage                                             |
| Jeg  | kan ikke bruge min Microsoft Authenticator-app lige nu                         |
| Fler | e oplysninger                                                                  |

eller

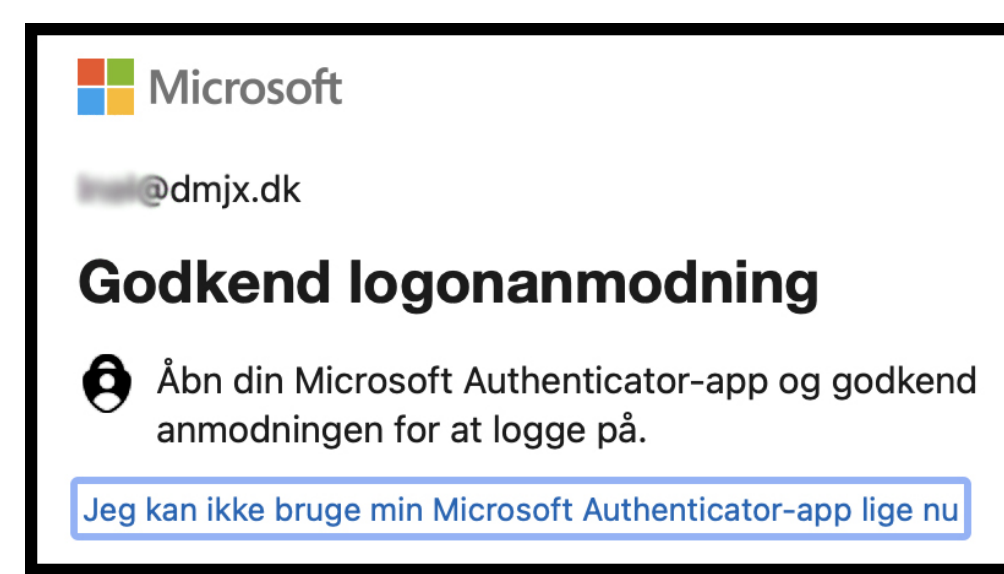

# **Du Skal Nu Bruge Din Telefon**

- Åbn Microsoft Authenticator på din mobiltelefon.
- Godkend i appen

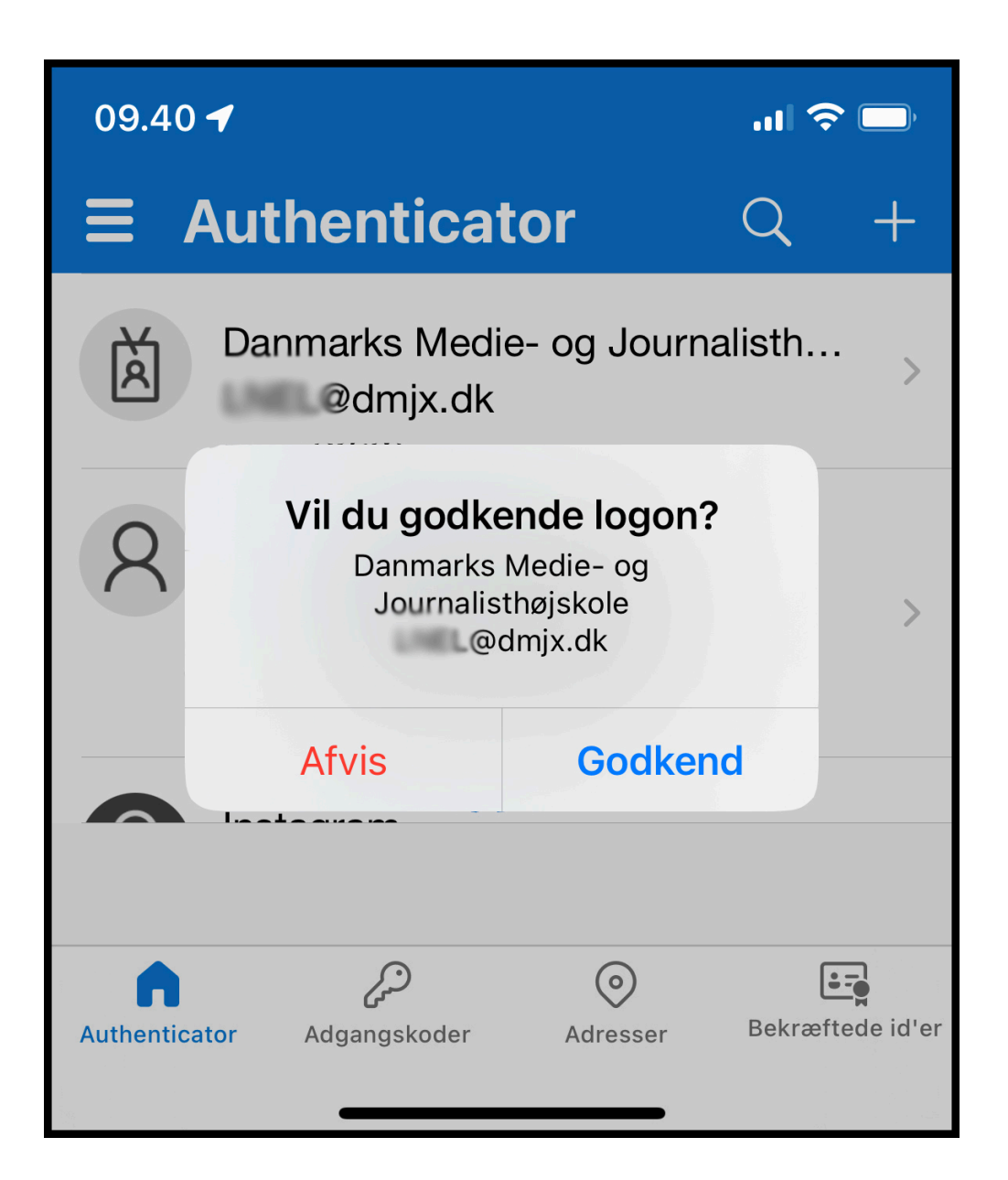

• Du bliver nu logget ind i appen på din computer automatisk

### Tilføj En Konto Til I Microsoft Authenticator

Hvis du allerede har installeret Microsoft Authenticator, kan du tilføje din DMJX-konto til Microsoft Authenticator. Det kan du gøre på følgende måde:

### Du skal være på telefonen nu:

- 1. Åben og login ind i din Microsoft Authenticator
- 2. Klik på plus-tegnet i øverste højre hjørne
- 3. Vælg "Arbejds- eller skolekonto"
- 4. Herefter åbnes et par muligheder vælg ingen af dem nu, men forsæt på computer. På et tidspunkt bliver du bedt om at bruge telefonen igen, og her kan du trykke på "Scan QR-kode" på din telefon. Det er nemlig vigtigt, at når du skal scanne en QRkode i forbindelse med opsætningen af to-faktorgodkendelse, at det så sker inde fra Microsoft Authenticator appen.

# Du skal være på din computer nu:

- 5. Åben dette link: https://aka.ms/mfasetup (det åbner for installation af tofaktorgodkendelse hos Microsoft)
- 6. Login ind med dit DMJX-brugernavn og kode
- 7. Du ledes nu gennem processen med at sætte to-faktorgodkendelse op på din DMJXkonto. Du kan følge vejledningen på din computer. Hvis du har brug for hjælp kan du også følge den vejledning vi har lavet på DMJX – se den her >>

# Slette En Konto Microsoft Authenticator På Din Telefon

Hvis du har brug for at slette din DMJX- konto fra Microsoft Authenticator, kan du se hvordan her.

- 1. Åben og login ind i din Microsoft Authenticator
- 2. Vælg kontoen fra DMJX den er sikkert kaldet "Danmarks Medie- og journalist...." og viser også din mailadresse.
- 3. Når du er inde på din konto, vil du i højre øverste hjørne se et tandhjul. Tryk på det.
- 4. Vælg "Fjern konto"
- 5. Bekræft at du vil slette kontoen.
- 6. Din konto fra DMJX er nu fjernet på din telefon.

# Passwordless Sign-In Med Microsoft Authenticator

Hvis du ønsker at logge på en række af DMJXs systemer, så kan du gøre det uden password. Det kræver, at du sætter Passwordsless sign-in op.

I denne video viser vi dig, hvordan du kan sætte det op. Det kræver dog, at du allerede har installeret Microsoft Authenticator på din telefon – og har aktiveret to-faktorgodkendelse. Når du har aktivret passwordless sign-in, kan du logge på en række af skolens systemer uden at bruge din kode, da du i stedet bruger din telefon (og pinkode/biometri) som godkendelse af login.